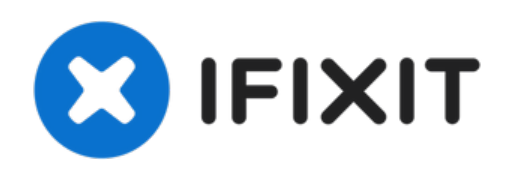

# Lenovo ThinkPad X1 Carbon 第7世代 SSDの交 換

このガイドを参照して、Lenovo ThinkPad X1 Carbon 第7世代...

作成者: Jaxon Haws

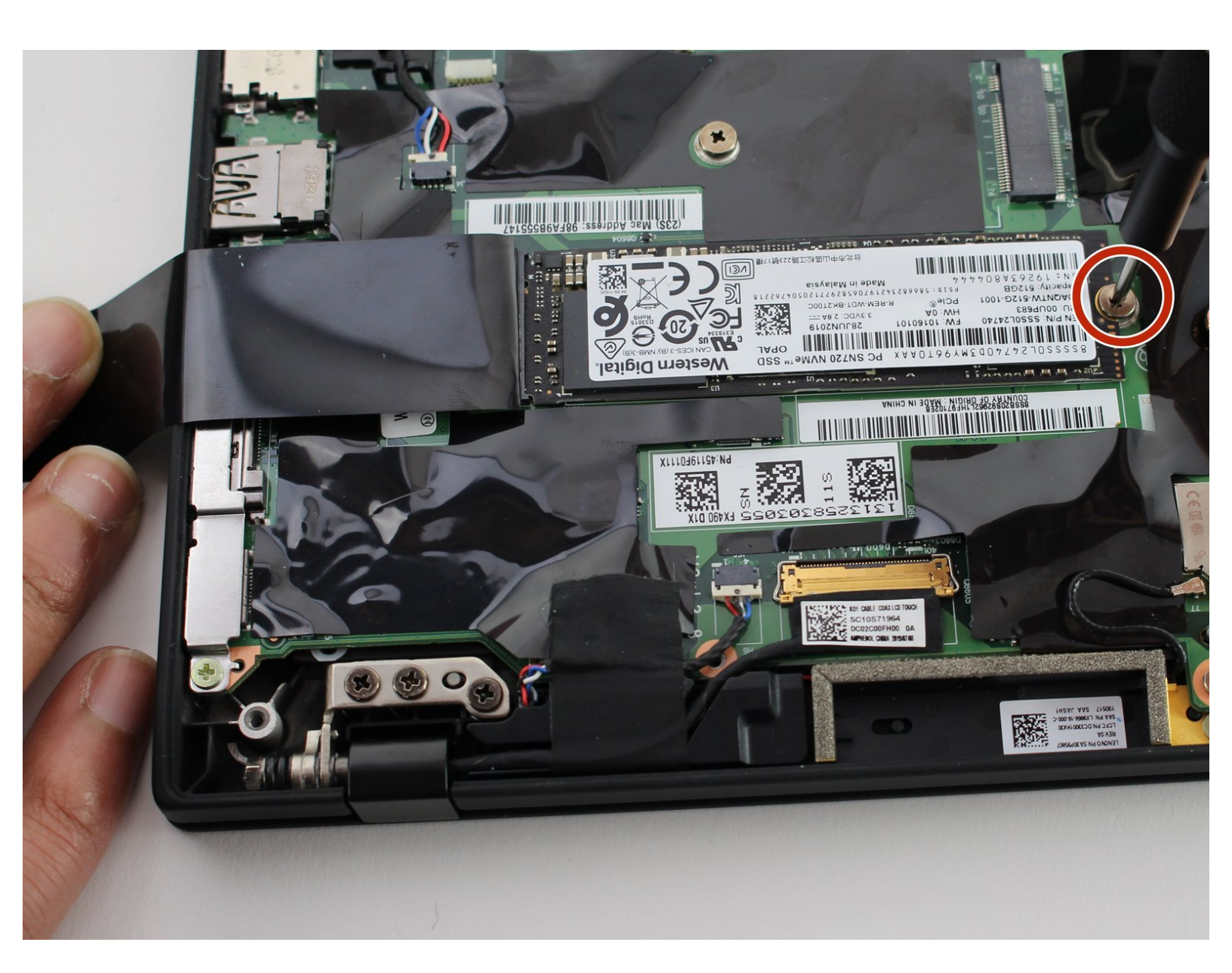

ã"ã®æ–‡æ∍¸ã⁻2023-02-28 01:08:46 AM (MST)ã«ä½œæ^ã•ã,Œã¾ã—ãŸã€,

## はじめに

このガイドを参照して、Lenovo ThinkPad X1 Carbon 第7世代 SSDを交換します。

SSDは、パソコン内のデータを保存したり、取り出したりするハードウェアの一部です。SSDに不 具合があると、ノートパソコンから不規則なノイズが発生したり、継続的にクラッシュしたり、 「ファイルが見つかりません」または「Windowsはハードディスクの問題を検出しました」などの エラーメッセージが表示されたりすることがあります。

このガイドを使って修理を始める前に、ラップトップの診断をして、ベストな解決方法を見つける ために、このモデルの<u>トラブルシューティングページ</u>を参照してください。

ハードディスクを交換する前に必ずバックアップを取り、交換作業中にデータを失わないようにし てください。作業を始める前に、ノートパソコンの電源を完全に切り、外部電源からの接続を外し てください。

| <b>♪</b> ツール:        | <b>公</b> 部品:                                                                                   |
|----------------------|------------------------------------------------------------------------------------------------|
| • iFixit開口ツール (1)    | Crucial P5 3D NAND PCIe M.2 SSD (1)                                                            |
| ● #0 プラスネジ ドライバー (1) | <ul> <li>500 GB Crucial P5 3D NAND PCIe M.2<br/>SSD (1)</li> </ul>                             |
|                      | <ul> <li>Crucial P5 SSD - fast NVMe storage for<br/>data-intensive applications (1)</li> </ul> |
|                      | <ul> <li>2 TB Crucial P5 3D NAND PCIe M.2 SSD (1)</li> </ul>                                   |
|                      |                                                                                                |

ã"ã®æ–‡æ>,ã⁻2023-02-28 01:08:46 AM (MST)ã«ä½œæ^ã•ã,Œã¾ã—ãŸã€,

## 手順1-バックカバーの取り外し

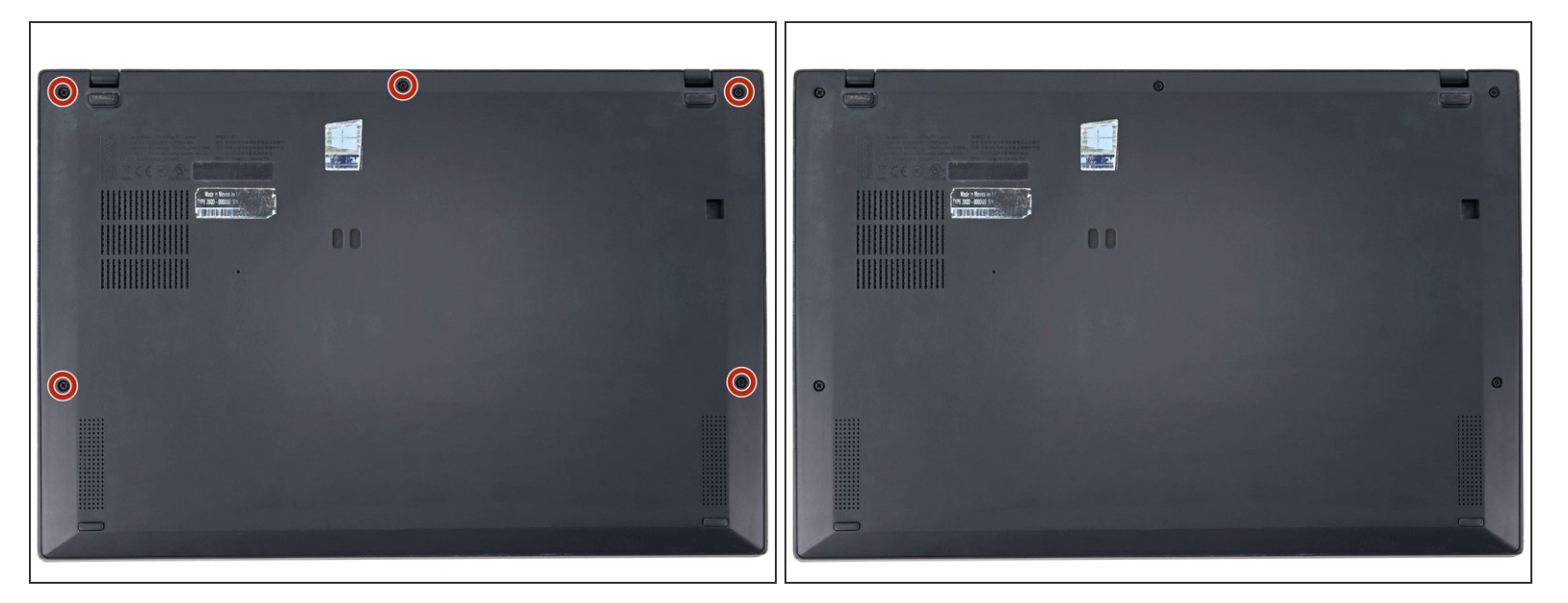

● プラスドライバー(#1)を使って、バックカバーを固定している5つの固定ネジを緩めます。

#### 手順2-オープニングピックを挿入

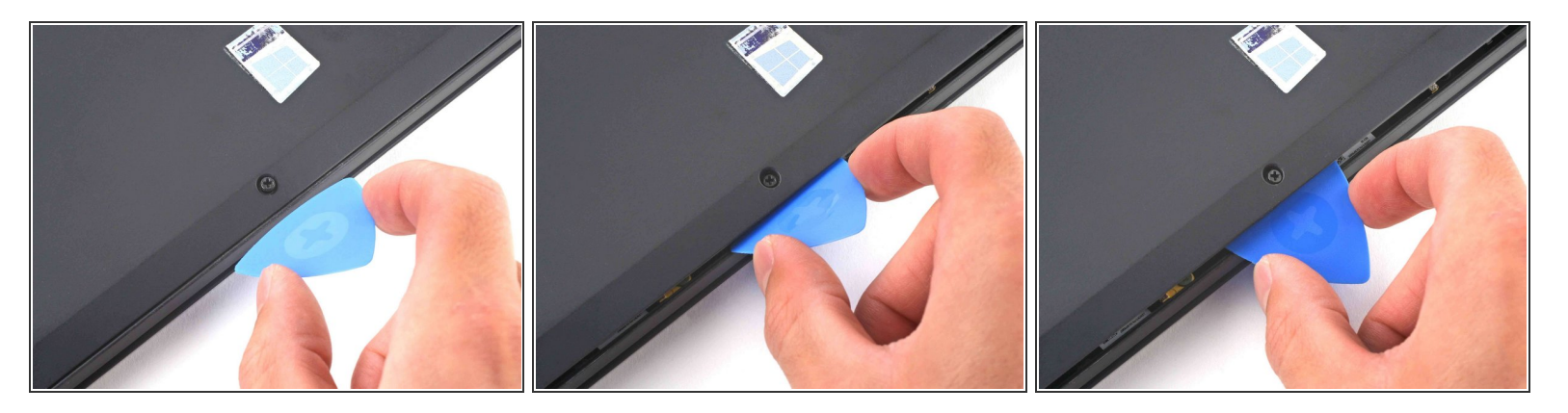

- バックカバーとフレームの間にオープニングピックを45°の角度で挿入し、背面中央のネジの近くに挿入します。
- ピックを持ち上げて、バックカバーをフレームに固定しているク リップを外します。

(i) こじ開けるときに、何回かクリック音がします。

ã"ã®æ–‡æ∍,ã⁻2023-02-28 01:08:46 AM (MST)ã«ä½œæ^ã•ã,Œã¾ã—ãŸã€,

### 手順3—バックカバーを外す

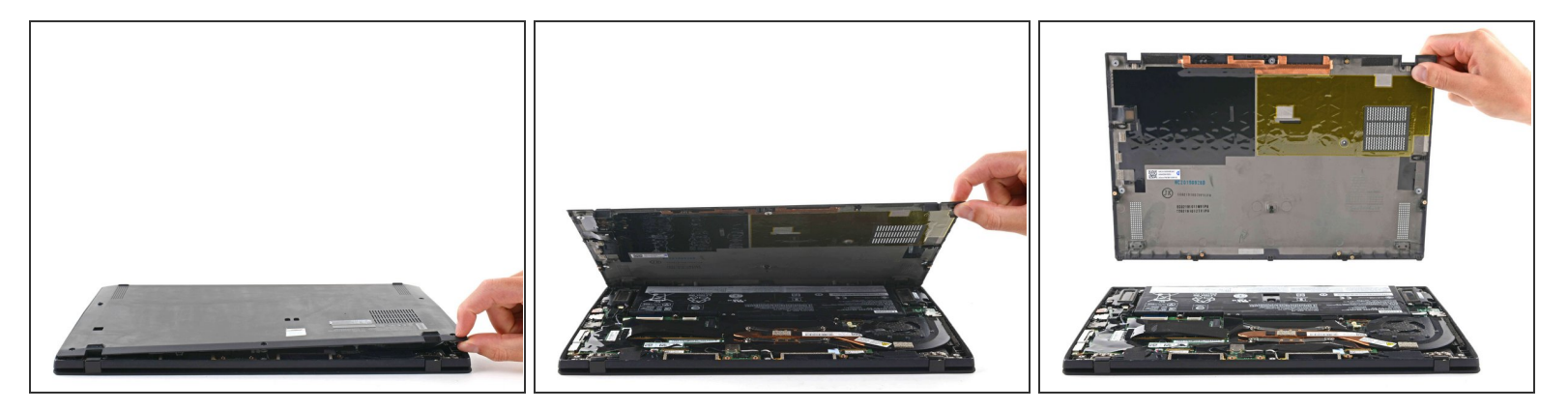

- バックカバーを持ち上げて、シャーシから取り外します。
- (注) 持ち上げる時に、数回クリック音がします。
- ▶ 再組み立ての際、ノートパソコンの電源を入れ、すべての機能をテストしてからデバイスを密封 してください。作業を続ける前に、必ずノートパソコンの電源を落としてください。

#### 手順 4 — SSD

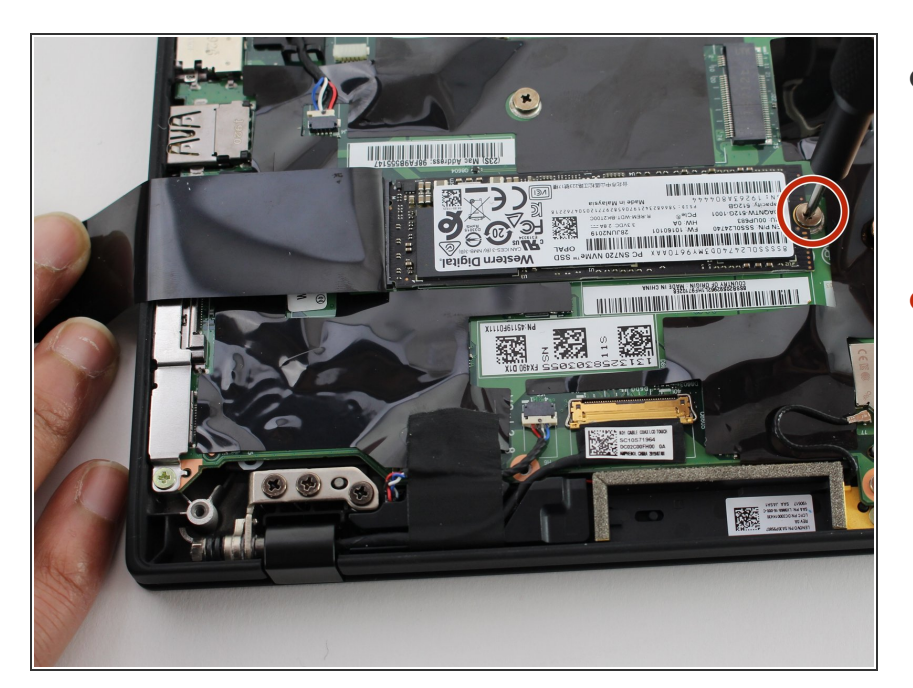

- SSDを覆っている黒いプラスチック のフラップをゆっくりと引き剥がす と、M.2 PCleスロットと取り付けネ ジが露出してきます。
- SSDをマザーボードに固定している 長さ3mmネジをプラスドライバー (#0)で外します。

ã"ã®æ–‡æ›¸ã⁻2023-02-28 01:08:46 AM (MST)ã«ä½œæ^ã•ã,Œã¾ã—ãŸã€,

## 手順 5

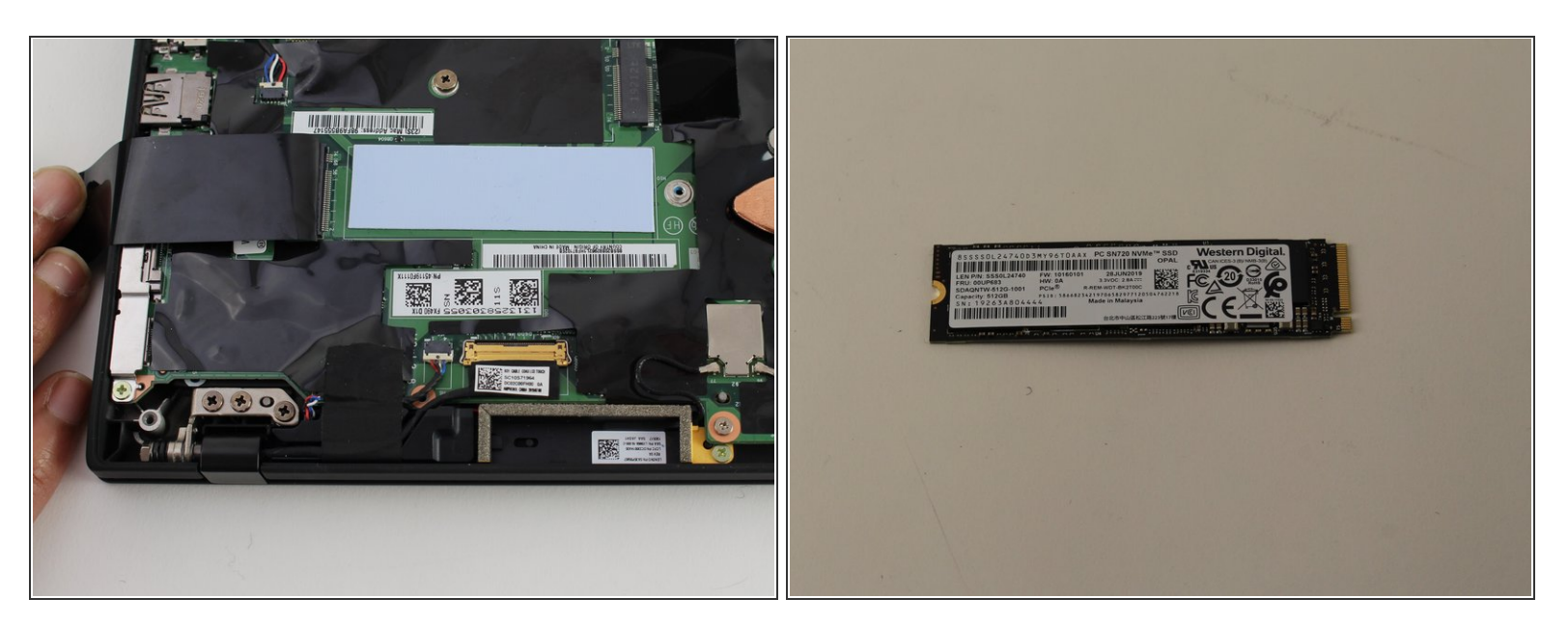

- SSDをネジの方向にゆっくりと引っ張り、M.2 PCI-eスロットから取り出します。
- 新しいSSDをインストールする前に、SSDのピンとM.2 PCIeピンスロットが並んでいることを確
   認してください。

このデバイスを再組み立てするには、インストラクションを逆の順番に従って作業を進めてください。

ã"ã®æ–‡æ∍,ã⁻2023-02-28 01:08:46 AM (MST)ã«ä½œæ^ã•ã,Œã¾ã—ãŸã€,